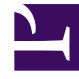

# **GENESYS**<sup>®</sup>

This PDF is generated from authoritative online content, and is provided for convenience only. This PDF cannot be used for legal purposes. For authoritative understanding of what is and is not supported, always use the online content. To copy code samples, always use the online content.

## Genesys Administrator Extension Help

**Deleting User Access Groups** 

5/10/2025

## Deleting User Access Groups

There are multiple methods to delete a user access group:

- Delete a single user access group
- Delete multiple user access groups

### Deleting a Single User Access Group

- 1. Go to Accounts > System > User Access Groups.
- 2. Select a user access group. A new panel opens to the right.
- 3. In the new panel, click the Delete button.
- 4. A dialog box displays to confirm the action:
  - Click the 0K button to continue.
  - Click the Cancel button to discard the action.

#### Deleting Multiple User Access Groups

- 1. In the header, go to Accounts > System > User Access Groups.
- 2. In the User Access Groups panel, select the check box beside each user access group that you want to delete.
- 3. Click the Bulk Change button. A pop-up menu will appear. Select Delete.
- 4. A dialog box displays to confirm the action:
  - Click the OK button to continue.
  - Click the Cancel button to discard the action.